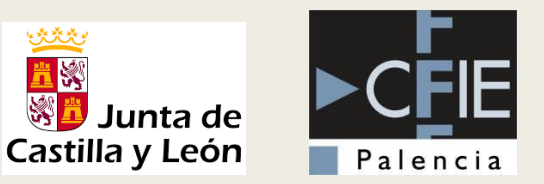

## CERTIFICADO DIGITAL Y TRAMITACIÓN ELECTRÓNICA

**EQUIPOS DIRECTIVOS** 

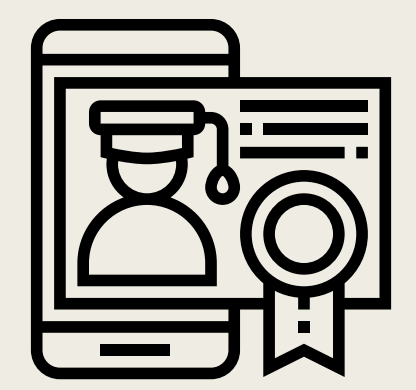

## ÍNDICE

- Certificado digital y firma electrónica.
- Solicitud e instalación.
- Copia de seguridad del certificado digital.
- Tramitación electrónica plataforma 'Tramita' de la Junta de Castilla y León.
- Firma de documentos PDF con Adobe Acrobat Reader

## CERTIFICADO DIGITAL Y FIRMA ELECTRÓNICA

- Las Administraciones están apostando decididamente por Internet como vía de comunicación.
  - Sitios web con un contenido de interés público que están puestas a disposición de la ciudadanía.
- Surge la necesidad de aportar seguridad a las comunicaciones a través de Internet.
- El certificado digital y la firma electrónica son los instrumentos capaces de garantizar la seguridad en las comunicaciones y la identidad de los usuarios.
  - Permiten comprobar la procedencia y asegurar la integridad de los mensajes intercambiados a través de la red.
- Normativa:
  - Ley 59/2003, de 19 de diciembre, de firma electrónica.

- Principios en las comunicaciones a través de redes abiertas:
  - Autenticación: Confirmar que emisor o receptor del mensaje son quien dicen ser.
  - **Integridad:** Los mensajes intercambiados llegan a su destinatario sin modificaciones.
  - Confidencialidad: Sólo los usuarios autorizados pueden acceder a la información contenida en el mensaje.
  - No repudio: El emisor o el receptor no se pueden desdecir del propio mensaje.

Cifrado de César (cifrado por desplazamiento)

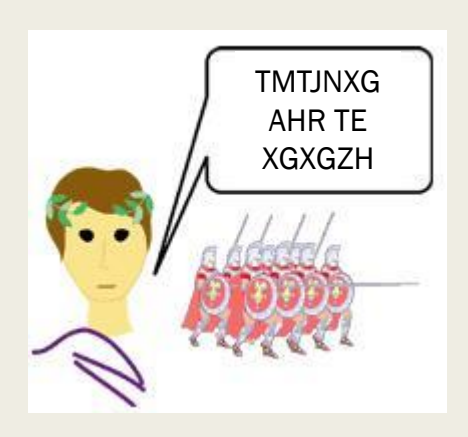

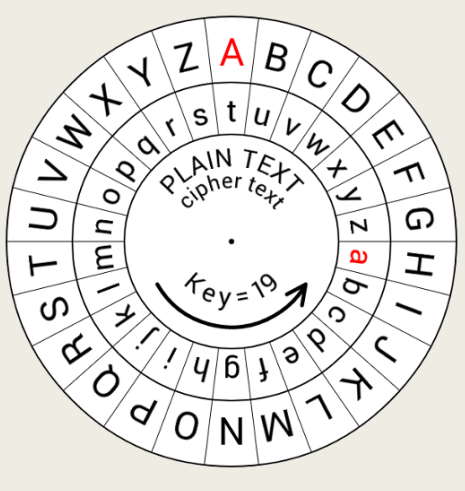

Clave

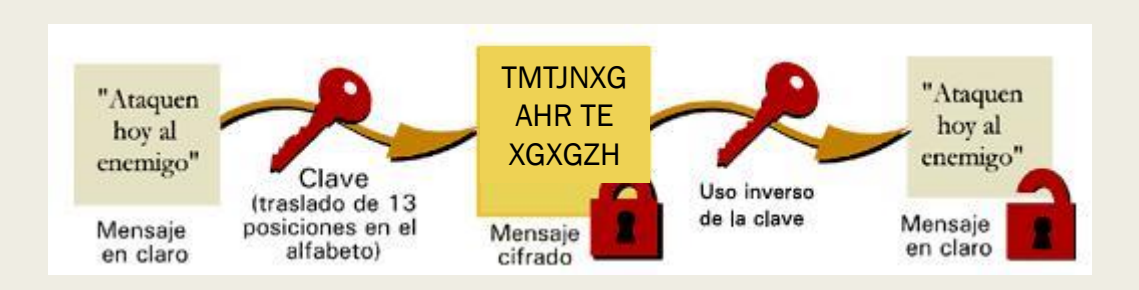

- Criptografía de clave simétrica.
  - La clave es única.

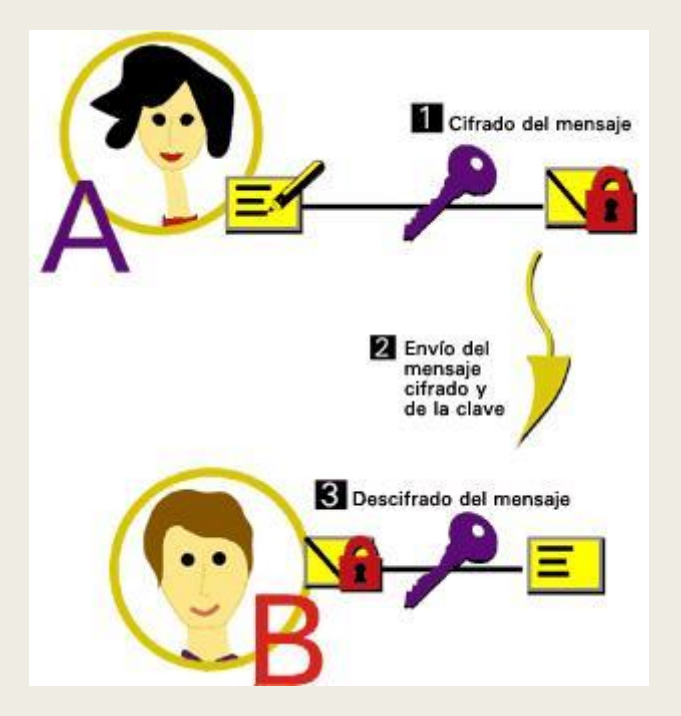

Pros: Velocidad de computación

Contras: Distribuir la clave

- Criptografía de clave asimétrica.
  - Par de claves.
    - Lo que cifra una sólo lo puede descifrar la otra y viceversa.
    - Por razones de tiempo de computo, es imposible conocer una clave a partir de la otra.

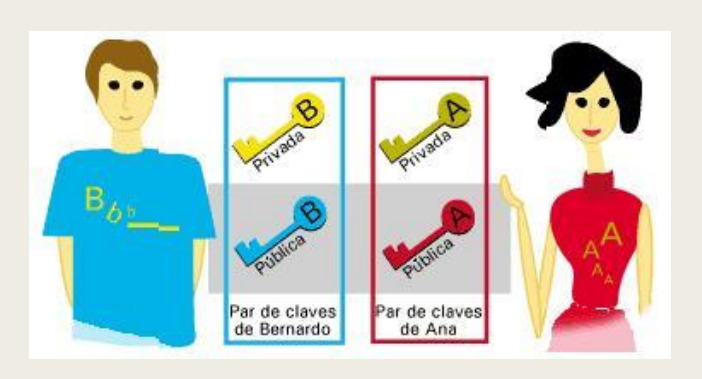

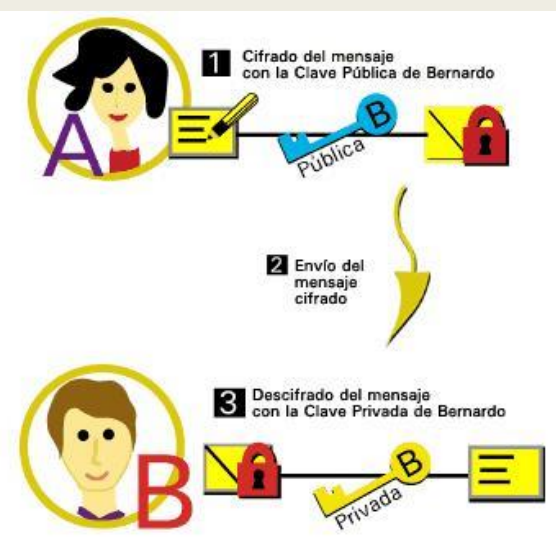

Pros: No se envía la clave

#### **Contras:**

Más lento que con clave simétrica

- Cifrado de clave pública.
  - Se combinan los dos tipos de cifrado.

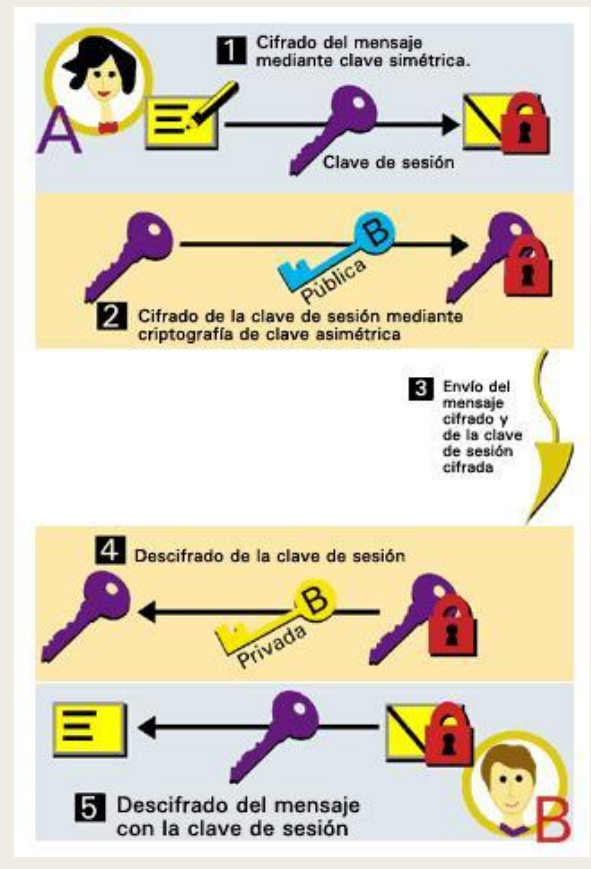

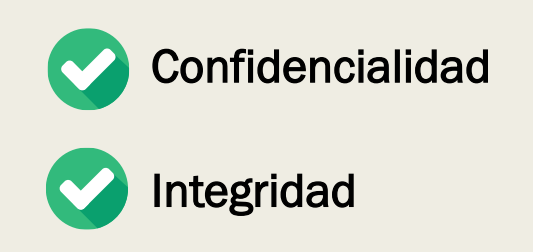

### Certificados digitales.

- Un certificado digital es un documentos electrónico que asocia una clave pública con la identidad de su propietario.
- Contiene:
  - Identidad.
  - Claves pública y privada (certificado privado).
  - Entidad emisora.
  - Políticas o restricciones de uso de dicho certificado.
  - Período de validez.

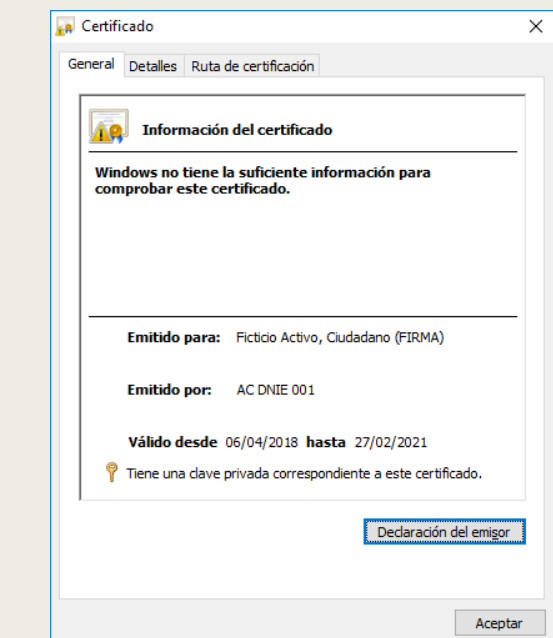

- Firma digital.
  - Es el conjunto de datos, en forma electrónica, consignados junto a otros o asociados con ellos que pueden ser utilizados como medio de identificación del firmante.
  - Se utilizan unas funciones matemáticas (denominadas Hash) que generan unos datos de tamaño fijo (resumen) e independiente del tamaño del mensaje original.
    - El resumen esta asociado unívocamente a los datos iniciales. Es prácticamente imposible encontrar dos mensajes distintos que tengan un resumen hash idéntico.
  - En la firma digital se realiza un cifrado del resumen del mensaje que se está firmando pero utilizando la clave privada en lugar de la pública.

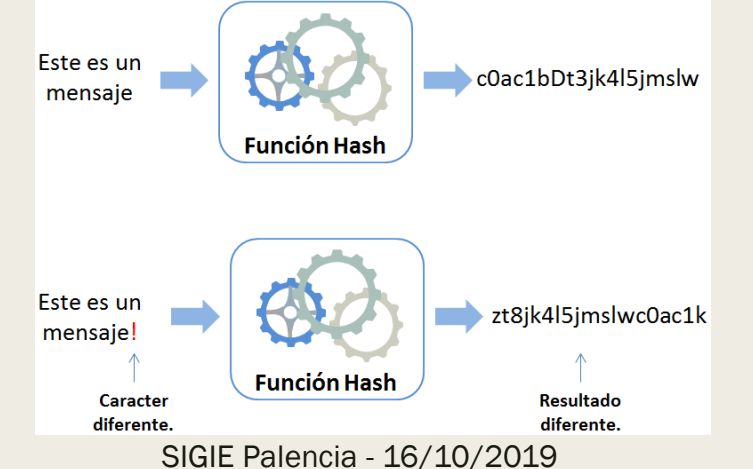

Firma digital.

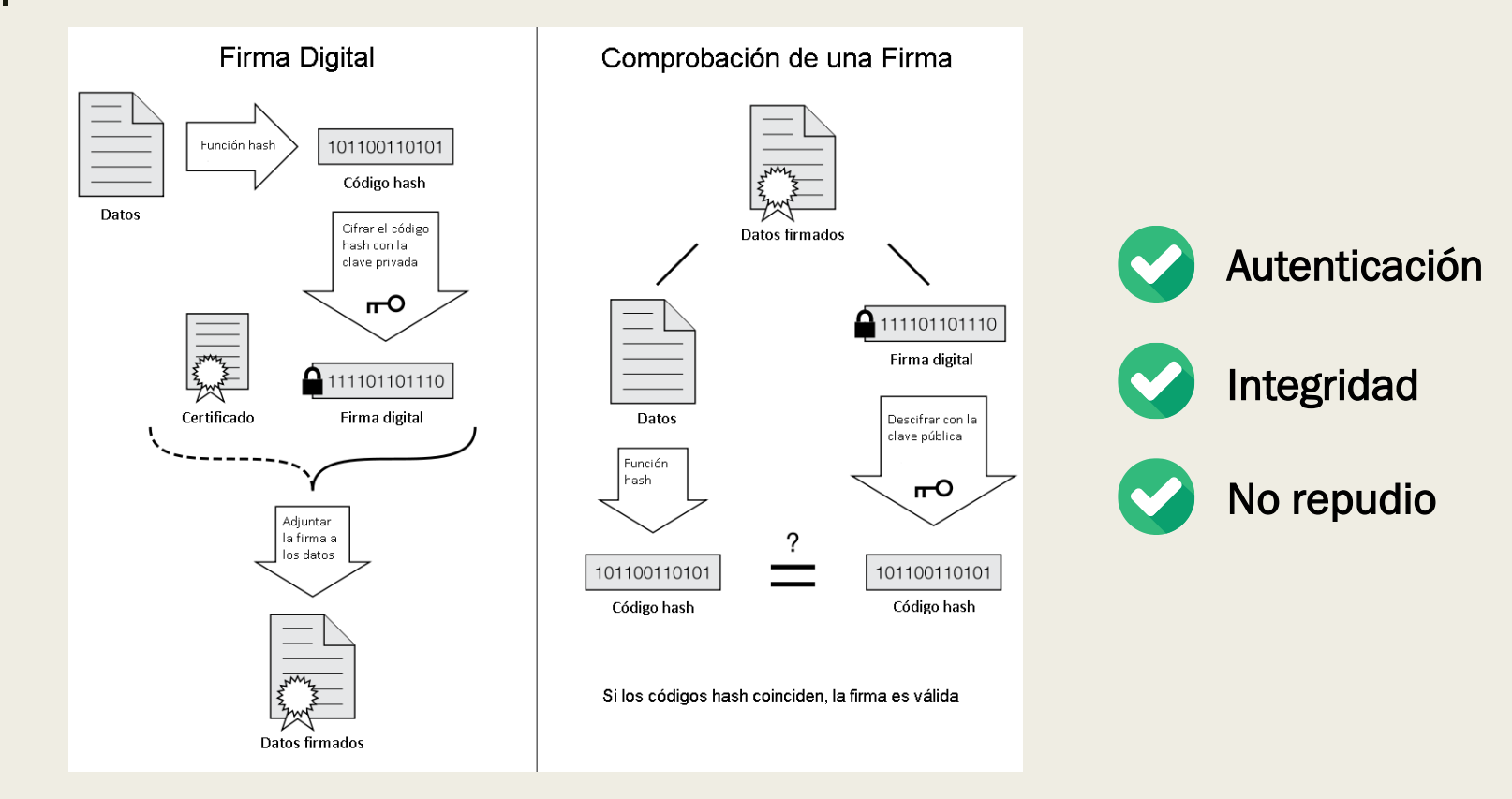

- Autoridad de Certificación (AC)
  - Prestador de servicios de certificación que actúa como tercero de confianza entre dos partes.
  - Es responsable de emitir (y revocar, en caso de caducidad o sanción) los certificados digitales.
  - Garantiza que los datos que se recogen en los certificados son auténticos y veraces.
    - Los certificados digitales a su vez son firmados electrónicamente por la AC.

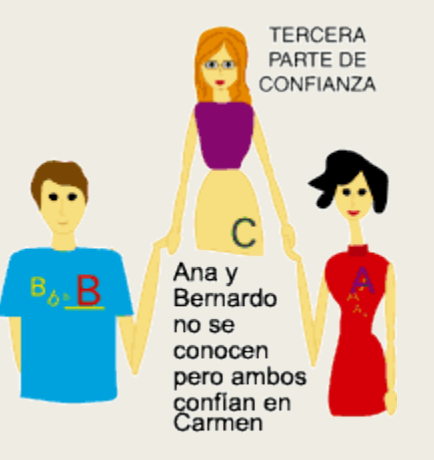

- Principales Autoridades de Certificación.
  - Fábrica Nacional de Moneda y Timbre (FNMT).
  - Agència Catalana de Certificació (CATCert).
  - Agencia Notarial de Certificación (ANCERT).
  - ANF Autoridad de Certificación (ANF AC).
  - Autoridad de Certificación de la Abogacía (ACA).
  - Autoridad de Certificación HealthSign.
  - Autoritat de Certificació de la Comunitat Valenciana (ACCV).
  - Camerfirma.
  - Etc.

## SOLICITUD E INSTALACIÓN

 Acceder a la web CERES (Certificación Española) de la FNMT-RCM (Fábrica Nacional de Moneda y Timbre – Real Casa de la Moneda)

### http://www.cert.fnmt.es

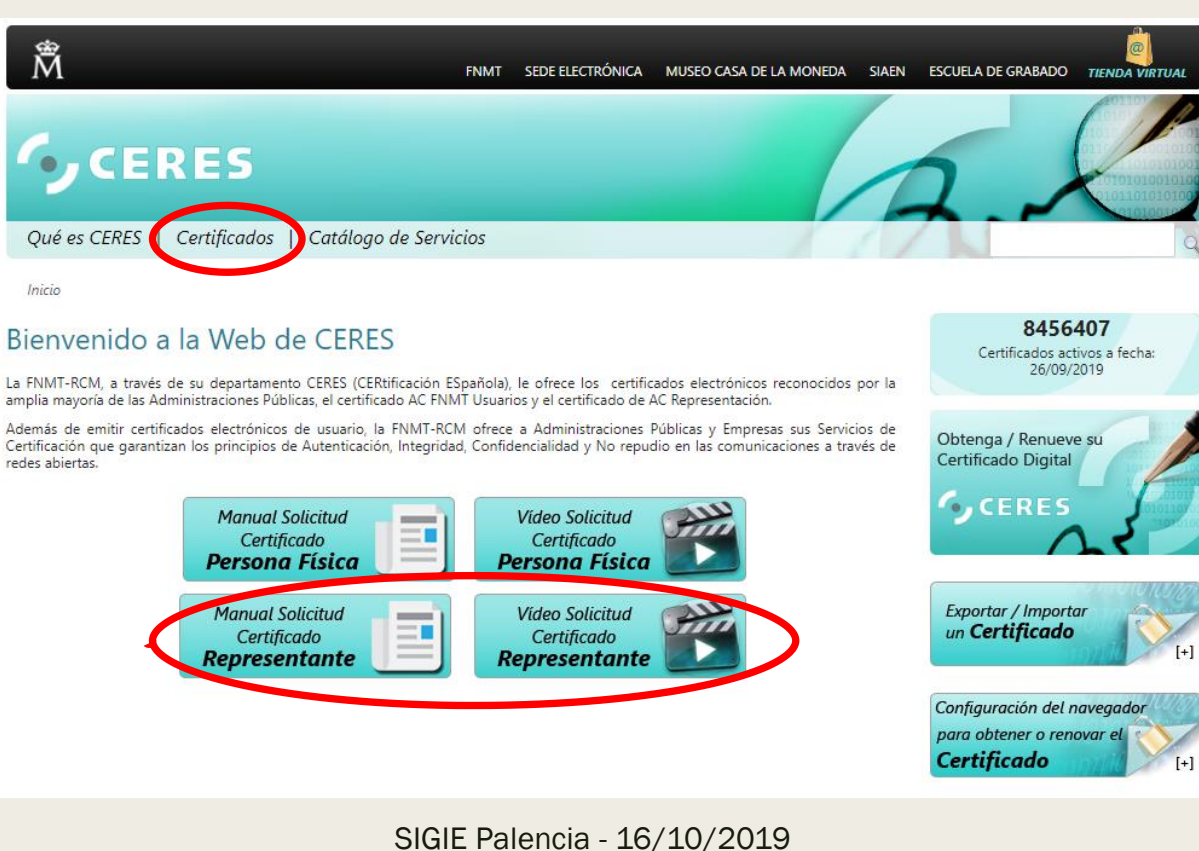

- Tipos de certificado:
  - Certificado de Persona Física.
  - Certificado de Representante:
    - Representante de Persona Jurídica.
    - Representante para Administradores Únicos y Solidarios.
    - Representante de Entidad sin personalidad Jurídica.

■ La solicitud del certificado implica 4 pasos:

#### ¿Cómo puedo obtener el certificado?

El proceso de obtención del certificado de representante de persona jurídica se divide en cuatro pasos, que deben realizarse en el orden señalado:

- Consideraciones previas y configuración del navegador. Para evitar problemas a la hora de solicitar/descargar el certificado, por favor consulte este apartado y siga las instrucciones indicadas.
- Solicitud vía internet de su Certificado. Al finalizar el proceso de solicitud, recibirá en su cuenta de correo electrónico un Código de Solicitud que le será requerido en el momento de acreditar su identidad y posteriormente a la hora de descargar su certificado.
- 3. Acreditación de la identidad en una Oficina de Registro. Compruebe en este apartado la documentación necesaria a aportar. Deberá personarse con su Código de Solicitud en las Oficinas de Registro de la Agencia Tributaria, de la Comisión Nacional del Mercado de Valores, o de la Comunidad Foral de Navarra. NOTA: En las oficinas de la AEAT se requiere cita previa. La CNMV tiene un procedimiento específico que podrá consultar en este apartado.
- 4. Descarga de su Certificado. Descarga de su certificado. Una vez acreditada su identidad en una Oficina de Registro y haciendo uso de su Código de Solicitud, desde aquí podrá descargar e instalar su certificado, así como realizar el pago. El precio de este certificado es de 14 Euros, impuestos no incluidos, y se emite con un periodo de validez de 2 años.

Sólo se admite el pago con tarjetas de crédito/débito.

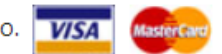

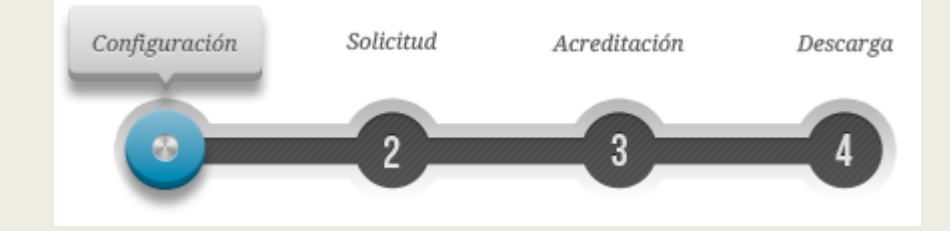

- Consideraciones previas y configuración del navegador:
  - Se debe realizar todo el proceso de obtención desde el mismo equipo, con el mismo usuario y el mismo navegador.
  - En ocasiones es necesario desactivar el antivirus.
- Configuración del navegador
  - Navegadores soportados:

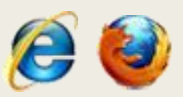

- Internet Explorer. Configuración automática con la aplicación "Configurador FNMT-RCM".
- Mozilla Firefox (versión 69 actualmente no soportada). Configuración manual.

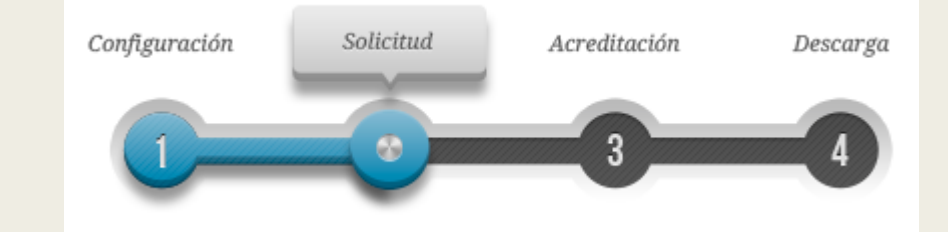

- Solicitud
  - Precio: 14 euros + IVA.
  - Validez: 2 años
  - El correo electrónico proporcionado se incluye dentro del certificado.

|                    | NIF DE LA ENTIDAD REPRESENTADA                       |             | - CIF del centro                      |
|--------------------|------------------------------------------------------|-------------|---------------------------------------|
|                    | CORREO ELECTRÓNICO                                   | ◀           | <ul> <li>Correo del centro</li> </ul> |
|                    | Confirme aquí su CORREO ELECTRÓNICO                  |             |                                       |
| Pulse aquí para co | onsultar y aceptar las condiciones de expedición del | certificado | Aceptar condiciones                   |
|                    | Enviar petici                                        | ón          |                                       |

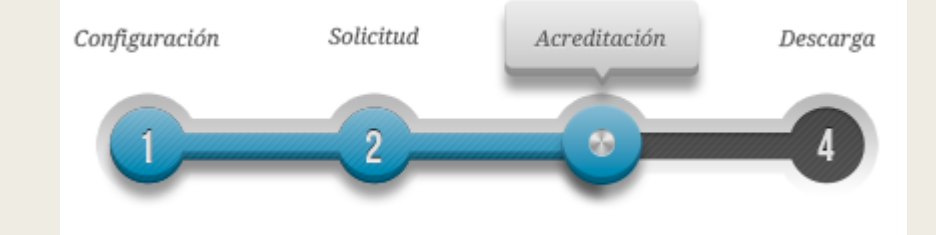

- Acreditación
  - Se recibirá un correo con un código de solicitud.

|                                                          | Petición de certificación para Representante de Persona Jurídica de la FNMT.<br>Notificaciones FNMT AC Representacion<br>Para:                                                                                                    |
|----------------------------------------------------------|----------------------------------------------------------------------------------------------------|
| Historial:                                               | Este mensaje ha sido remitido.                                                                                                    |
| Estimado Usu<br>A continuacio<br>Representan             | iario:<br>ón le facilitamos el CÓDIGO DE SOLICITUD del Certificado FNMT de<br>te de Persona Jurídica para el ámbito de las Administraciones Públicas:                                                                             |
| 1                                                        | 353904731                                                                                                    |
| NIF asociado                                             | a la solicitud: q2826004J                                                                                                    |
| Con este Cóo<br><u>Tributaria</u> , de<br>cita previa, e | ligo de Solicitud y la documentación requerida que podrá encontrar en <u>Agencia</u><br>Eberá personarse en las Oficinas de Registro de la Agencia Tributaria. Se requiere<br>ncontrará el enlace en <u>Agencia Tributaria</u> ". |

 Con este código y el nombramiento de director del centro personarse con el DNI en una oficina de la AEAT para acreditar identidad (cita previa).

http://mapaoficinascert.appspot.com/

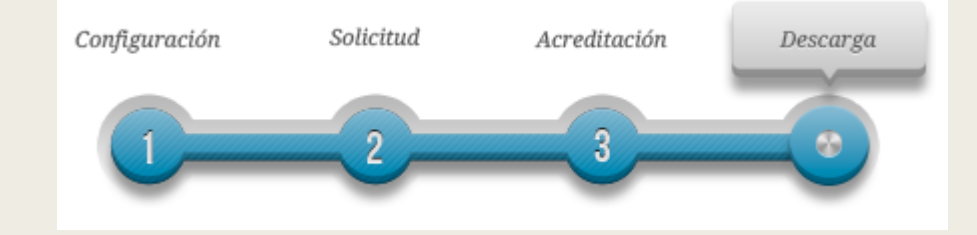

### Descarga

 Después de acreditar la identidad en una oficina de registro el certificado estará inmediatamente disponible para la descarga (se recibe un correo de aviso con instrucciones).

| DESCARGAR CERTIFICADO FNMT DE REPRESENTANTE DE PERSONA JURÍDICA                                                    |
|----------------------------------------------------------------------------------------------------|
| Para descargar e instalar su certificado introduzca la siguiente información:                                      |
| NIF DE LA ENTIDAD REPRESENTADA                                                                                     |
| CÓDIGO DE SOLICITUD                                                                                                |
| Pulse aquí para consultar y aceptar las condiciones de uso del certificado                                         |
| Descargar Términos y Condiciones Descargar Certificado                                                             |
| Recuerde que la descarga del certificado deberá llevarla a cabo en el mismo equipo en el que realizó la solicitud. |

## Configuración Solicitud Acreditación

Descarga

## Solicitud e instalación

### Descarga

- Se realiza el pago a través del sistema de pago online y accedemos a la página para la descarga del certificado.
  - Se puede descargar la correspondiente factura.
- El certificado se instala de manera automática.

#### Descarga de certificado

#### DESCARGAR CERTIFICADO FNMT DE REPRESENTANTE DE PERSONA JURÍDICA

Puede comprobar si su certificado ha sido instalado con éxito accediendo al contenedor de certificados personales de su navegador. Para lo cual, abra Internet Explorer -> Herramientas -> Opciones de Internet -> Contenido -> Certificados Si se ha producido algún error en la instalación, vuelva a la página anterior e inténtelo de nuevo.

- Aunque la instalación se realiza con un navegador (Explorer o Firefox), se puede utilizar el certificado desde cualquier otro.

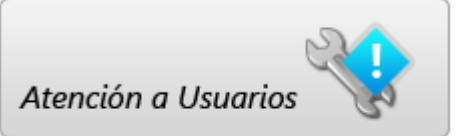

- Incidencias.
  - Servicio de Atención a usuarios.

https://www.sede.fnmt.gob.es/soporte-tecnico/atencion-a-usuarios

## COPIA DE SEGURIDAD DEL CERTIFICADO DIGITAL

- Se debe realizar una copia de seguridad del certificado en un dispositivo de almacenamiento externo → Exportar el certificado.
  - Se pide una contraseña para proteger el archivo generado (extensión ".pfx").
     Para reinstalar el certificado será necesario indicar esta contraseña.
- Esta copia de seguridad se puede utilizar para instalar el certificado en otro equipo → Importar el certificado.

- Exportar el certificado en Internet Explorer.
  - Acceder al menú "Herramientas" > "Opciones de Internet" > "Contenido" > "Certificados"
     Opciones de Internet

| Opciones de Internet               | ?                            | ×             |    |                    |                                                         |                            |             |                        |
|------------------------------------|------------------------------|---------------|----|--------------------|---------------------------------------------------------|----------------------------|-------------|------------------------|
| Conexiones Programas               | Opciones avanzadas           | s             |    |                    |                                                         |                            |             |                        |
| General Seguridad                  | Privacidad Contenido         | 10            | Ce | rtificados         |                                                         |                            |             |                        |
| Certificados                       |                              | _             |    |                    |                                                         |                            |             |                        |
| Use certificados para las conexion | ies cifradas y para fines de |               | Pr | opósito planteado  | : <too< td=""><td>dos&gt;</td><td></td><td></td></too<> | dos>                       |             |                        |
|                                    |                              | _             |    | Personal Otras p   | ersonas                                                 | Entidades de certificación | intermedias | Entidades de certifica |
| Borrar estado SSL Certific         | ados <u>Ed</u> itores        |               |    |                    |                                                         |                            |             |                        |
| Autocompletar                      |                              | _             |    | Emitido para       |                                                         | Emitido por                | Fecha de    | Nombre descriptive     |
| Autocompletar almacena lo escrit   | o en Configuración           |               |    | Eicticio Activ     | a 3-43                                                  | MS-Organization-Access     | 27/02/2029  | <ninguno></ninguno>    |
| lo que escribe y sugerir posibles  | ai se a                      |               |    | - H leado Acav     | oy claam                                                | AC BALL OUT                | 27/02/2021  | CH-HEGO ACOM           |
| coincidencias.                     |                              |               |    |                    |                                                         |                            |             |                        |
| Fuentes y Web Slices               | Configuración                |               |    |                    |                                                         |                            |             |                        |
| proporcionan contenido actualiza   | do de                        |               |    |                    |                                                         |                            |             |                        |
| Internet Explorer y en otros prog  | ramas.                       |               |    |                    |                                                         |                            |             |                        |
|                                    |                              |               |    |                    |                                                         |                            |             |                        |
|                                    |                              |               |    |                    |                                                         |                            |             |                        |
|                                    |                              |               |    | Importar           | xportar.                                                | <u>Q</u> uitar             |             | Opciones <u>a</u> vanz |
|                                    |                              |               | Г  | Propósitos plantea | idos del c                                              | ertificado                 |             |                        |
|                                    |                              |               |    | <todos></todos>    |                                                         |                            |             |                        |
|                                    |                              |               |    |                    |                                                         |                            |             | <u>V</u> er            |
|                                    |                              |               |    |                    |                                                         |                            |             |                        |
|                                    |                              |               |    |                    |                                                         |                            |             | Ce                     |
|                                    |                              |               |    |                    |                                                         |                            |             |                        |
| Acepta                             | r Cancelar Aplig             | i <u>c</u> ar |    |                    |                                                         |                            |             |                        |

- Exportar el certificado en Internet Explorer.
  - 1. Se inicia el asistente para exportar el certificado.
  - 2. Hay que seleccionar la opción "Exportar la clave privada".
  - 3. En "Formato de archivo de exportación" dejar las opciones que vienen por defecto.
  - 4. Introducir la contraseña.
  - 5. Seleccionar la ruta para guardar el archivo.
  - 6. Aceptar el mensaje de finalización de la exportación.

Exportar el certificado en Internet Explorer.

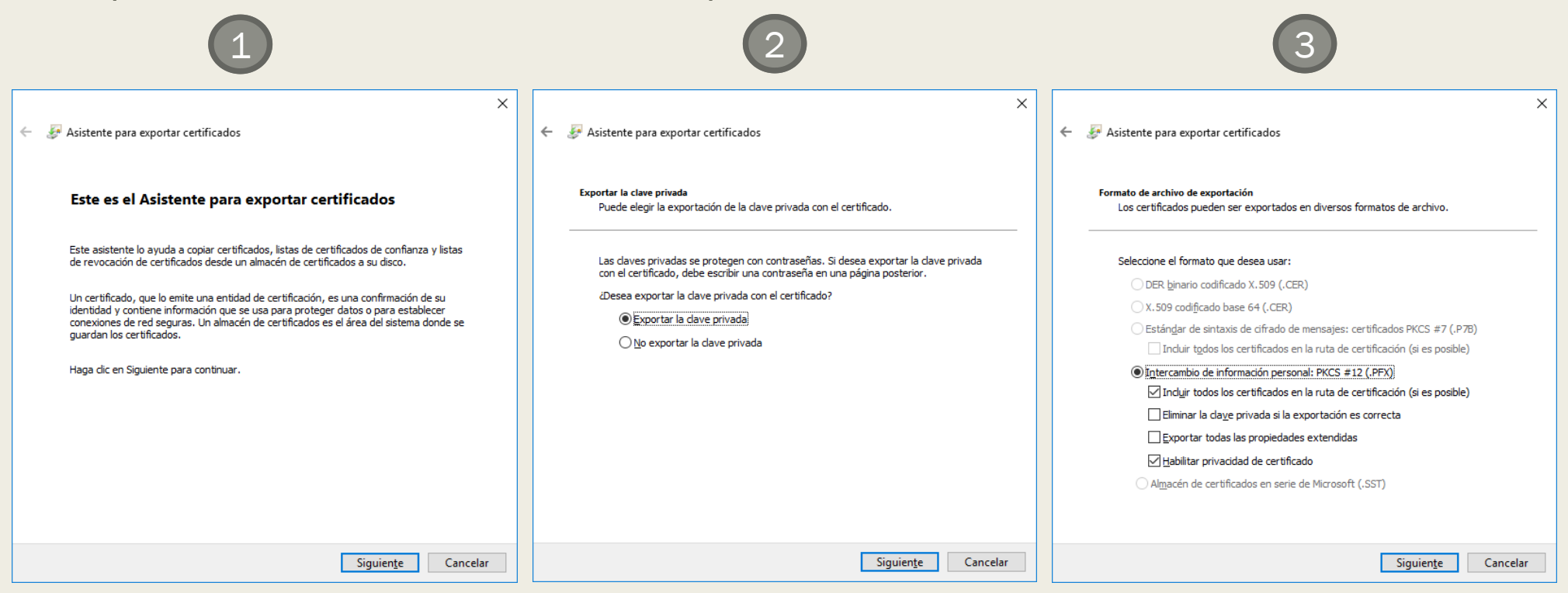

Exportar el certificado en Internet Explorer.

| 4                                                                                                    | 5                                                                                    | 6                                                                                                    |
|----------------------------------------------------------------------------------------------------|--------------------------------------------------------------------------------------|----------------------------------------------------------------------------------------------------|
| <ul> <li></li></ul>                                                                                                    | <ul> <li>Æ Asistente para exportar certificados</li> </ul>                           | K Sistente para exportar certificados                                                                                                    |
| Seguridad<br>Para preservar la seguridad, debe proteger la dave privada en una entidad de<br>seguridad o con una contraseña.                                                                                                    | Archivo que se va a exportar<br>Especifique el nombre del archivo que desea exportar | Finalización del Asistente para exportar certificados                                                                                                    |
| Grupo o nombres de usuario (recomendado)         Agregar         Quitar         Quitar         Contraseña:         confirmar contraseña:         confirmar contraseña:         confirmar contraseña:         Confirmar contraseña:         Confirmar contraseña:         confirmar contraseña:         confirmar contraseña:         confirmar contraseña:         confirmar contraseña: | Ngmbre de archivo:<br>C:\Users\usuario\Desktop\copia_cert_PJ.pfx Examinar            | El Asistente para exportar certificados se completó correctamente.<br>Especificó la siguiente configuración:<br>Nombre de archivo C: Users usuario 'Desktop \cop<br>Exportar daves Si<br>Induir todos los certificados en la ruta de certificación Si<br>Formato de archivo Intercambio de información pe |
| Siguien <u>t</u> e Cancelar                                                                                                    | Siguien <u>t</u> e Cancelar                                                          | <u>F</u> inalizar Cancelar                                                                                                    |

- El archivo generado en la ruta indicada será la copia de seguridad del certificado junto con la clave privada. Se debe guardar en lugar seguro.
- Nunca se debe entregar copia del certificado con la clave privada a nadie bajo ningún concepto, el certificado es responsabilidad del titular del mismo.

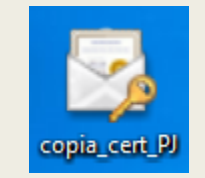

- Importar un certificado en Internet Explorer
  - Acceder al menú "Herramientas" > "Opciones de Internet" > "Contenido" > "Certificados"
     Opciones de Internet

| Opciones de Internet                                                                                                    | ? X                          | <          |                                                                      |                                       |                                                                         |
|----------------------------------------------------------------------------------------------------|------------------------------|------------|----------------------------------------------------------------------|---------------------------------------|-------------------------------------------------------------------------|
| Conexiones Programas Opc<br>General Seguridad Privacidad                                                                                                    | iones avanzadas<br>Contenido | Ce         | rtificados                                                           |                                       |                                                                         |
| Certificados<br>Use certificados para las conexiones cifradas y li<br>identificación.<br>Borrar estado SSL Certificados                                             | para fines de<br>Editores    | P <u>r</u> | opósito planteado: <pre></pre> <pre></pre> <pre>Orras personal</pre> | odos><br>Entidades de certificación   | intermedias Entidades de certifica                                      |
| Autocompletar<br>Autocompletar almacena lo escrito en<br>páginas web para intentar anticiparse a<br>lo que escribe y sugerir posibles<br>coincidencias.             | Configuración                |            | Emitido para                                                         | Emitido por<br>MS-Organization-Access | Fecha de Nombre descriptivo<br>08/03/2029 <ninguno≻< td=""></ninguno≻<> |
| Fuentes y Web Slices Las fuentes y las Web Slices proporcionan contenido actualizado de sitios web, el cual puede leerse en Internet Explorer y en otros programas. | Configuración                |            |                                                                      |                                       |                                                                         |
|                                                                                                    |                              |            | Importar Exportar.                                                   | Quitar                                | Opciones <u>a</u> vanza                                                 |
|                                                                                                    |                              |            | Autenticación del diente                                             |                                       | Ver                                                                     |
| Aceptar Cano                                                                                                    | elar Aplicar                 |            |                                                                      |                                       | <u><u>C</u>e</u>                                                        |

- Importar el certificado en Internet Explorer.
  - 1. Se inicia el asistente para exportar el certificado.
  - 2. Especificar la ruta al archivo. Puede ser necesario seleccionar los tipos de archivo con extensión ".pfx".
  - 3. Introducir la contraseña creada en la exportación. Marcar la clave como exportable.
  - 4. En "Almacén de certificados" dejar las opciones que vienen por defecto.
  - 5. Aceptar el mensaje de finalización de la importación.

#### Importar el certificado en Internet Explorer.

| 1                                                                                                    | 2                                                                                                    | 3                                                                                                    |
|----------------------------------------------------------------------------------------------------|----------------------------------------------------------------------------------------------------|----------------------------------------------------------------------------------------------------|
| Asistente para importar certificados     Asistente para importar certificados     Asistente para importar certificados | K Sistente para importar certificados                                                                                                    | <ul> <li>Æ Asistente para importar certificados</li> </ul>                                                                                                    |
| Este es el Asistente para importar certificados                                                                                                    | Archivo para importar<br>Especifique el archivo que desea importar.                                                                                                    | Protección de clave privada<br>Para mantener la seguridad, la clave privada se protege con una contraseña.                                                                                                    |
| Este asistente lo ayuda a copiar certificados, listas de certificados de confianza y listas<br>de revocación de certificados desde su disco a un almacén de certificados.<br>Un certificado, que lo emite una entidad de certificación, es una confirmación de su<br>identidad y contiene información que se usa para proteger datos o para establecer<br>conexiones de red seguras. Un almacén de certificados es el área del sistema donde se<br>guardan los certificados.<br>Haga dic en Siguiente para continuar.                                                                                                    | Ngmbre de archivo:       C: \Users\usuario\Desktop\copia_cert_PJ.pfx         Nota: se puede almacenar más de un certificado en un mismo archivo en los siguientes formatos:       Intercambio de información personal: PKCS #12 (.PFX,.P12)         Estándar de sintaxis de cifrado de mensajes: certificados PKCS #7 (.P78)       Almacén de certificados en serie de Microsoft (.SST) | Escriba la contraseña para la dave privada.<br>Contraseña:<br>Mogtrar contraseña<br>Qotiones de importación:<br>Habilitar protección segura de dave privada. Si habilita esta opción, se le<br>avisará cada vez que la dave privada sea usada por una aplicación.<br>Marcar esta dave como exportable. Esto le permitirá hacer una copia de<br>seguridad de las daves o transportarias en otro momento.<br>Proteger la dave privada mediante security(Non-exportable) basada en<br>virtualizado<br>Induir todas las propiedades extendidas. |
| Siguien <u>t</u> e Cancelar                                                                                                    | Siguien <u>t</u> e Cancelar                                                                                                    | Siguien <u>t</u> e Cancelar                                                                                                    |

Importar el certificado en Internet Explorer.

| 4                                                                                                    | 5                                                                                                    |
|----------------------------------------------------------------------------------------------------|----------------------------------------------------------------------------------------------------|
| Asistente para importar certificados                                                                                                    | <ul> <li>Asistente para importar certificados</li> </ul>                                                                                                    |
| Almacén de certificados<br>Los almacenes de certificados son las áreas del sistema donde se guardan los<br>certificados.<br>Windows puede seleccionar automáticamente un almacén de certificados; también se<br>puede especificar una ubicación para el certificado. | Finalización del Asistente para importar certificados<br>Se importará el certificado después de hacer clic en Finalizar.                                               |
| Seleccionar automáticamente el almacén de certificados según el tipo de<br>certificado<br>© Colocar todos los certificados en el siguiente almacén<br>Almacén de certificados:<br>Personal<br>Examinar                                                               | Especificó la siguiente configuración:<br>Almacén de certificados seleccionado por el usuario<br>Contenido PFX<br>Nombre de archivo C:\Users\usuario\Desktop\copia_cei |
|                                                                                                    | <                                                                                                    |
| Siquiente                                                                                                    | Finalizar                                                                                                    |

- Tarjetas criptográficas.
  - Para una mayor seguridad en el uso y custodia del certificado digital se puede almacenar en una tarjeta criptográfica.
    - Se puede adquirir un kit desde la tienda virtual del FNMT.

https://tienda.fnmt.es/fnmttv/

Es necesario instalar el módulo criptográfico TC-FNMT.

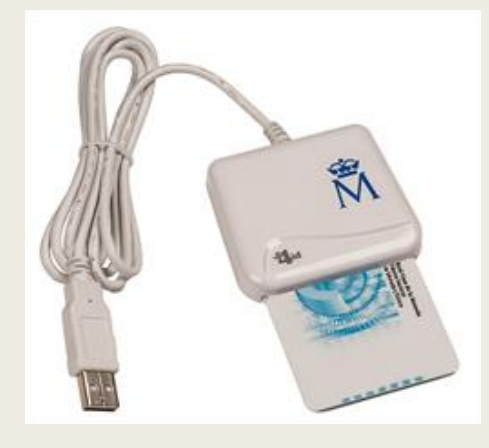

## PLATAFORMA TRAMITA

- Sede electrónica.
  - Una sede electrónica es un sitio web que está a disposición de la ciudadanía en Internet, a modo de oficina electrónica, y del cual es titular una administración pública encargada de gestionarlo y administrarlo.
  - Para la Administración de la Comunidad de Castilla y León es:

https://www.tramitacastillayleon.jcyl.es

Regulada en el Decreto 7/2013, de 14 de febrero, de utilización de medios electrónicos en la Administración de la Comunidad de Castilla y León.

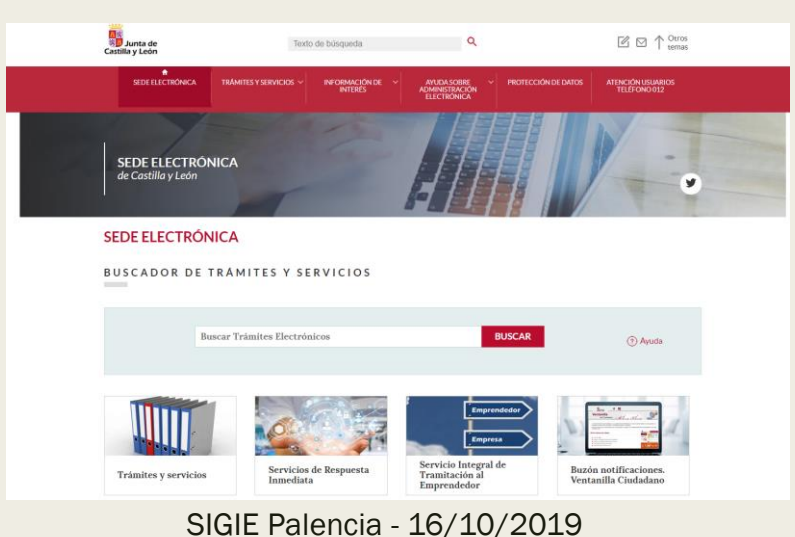

#### Pasos:

- 1. Comprobar que el equipo esta configurado para firmar electrónicamente.
- 2. Seleccionar el formulario de solicitud.
- 3. Cumplimentar el formulario PDF mediante Adobe Acrobat Reader.
- 4. Enviar el formulario.
- 5. Tramitar el formulario de solicitud.

- 1. Requisitos técnicos.
  - Se requiere tener instalada la aplicación Autofirma y el lector de PDF Adobe Acrobat Reader.

https://www.ae.jcyl.es/reqae2/

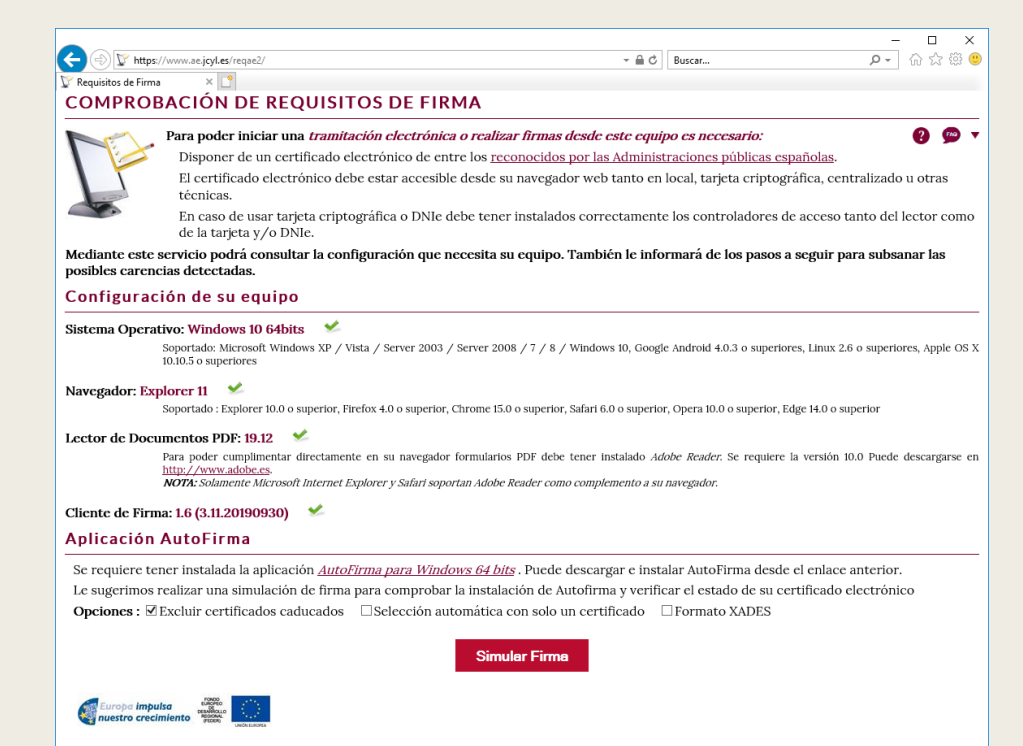

- 1. Requisitos técnicos.
  - Instalar Autofirma.

https://firmaelectronica.gob.es/Home/Descargas.html

- La versión se puede consultar en Panel de control > Sistema y seguridad > Sistema.
- Los documentos se firman desde el navegador a través de esta aplicación. No es necesario firmarlos previamente (por ejemplo con la herramienta de firma del Adobe Acrobat Reader).
- Una vez que esté instalado todo se puede realizar una simulación.

| ∟a simulación de firma se ha realizado correctamente.<br>Su navegador puede realizar trámites con la Administración Electrónica de la Junta de Castilla y León con el<br>certificado electrónico seleccionado. |
|----------------------------------------------------------------------------------------------------|
| DATOS DEL CERTIFICADO<br>Emitido por : DIRECCION GENERAL DE LA POLICIA (DNIE PF FIRMA)                                                                                                    |
| Clasificación : 0 - Persona física<br>Firmante : Cludadano Ficticio Activo<br>NIF : 9999018D                                                                                                    |
| Fecha Caducidad : 26 de febrero del 2021                                                                                                    |

- 2. Seleccionar el formulario.
  - En el apartado Trámites y Servicios se puede localizar el formulario.

| TRÁMITES Y S        | SERVICIOS                    |      |         |           |
|---------------------|------------------------------|------|---------|-----------|
| BUSCADOR D          | E TRÁMITES Y SERVI           | CIOS |         |           |
|                     |                              |      |         |           |
|                     | Buscar Trámites Electrónicos |      | BUSCAR  | (?) Ayuda |
|                     |                              |      |         | <u> </u>  |
|                     |                              |      |         |           |
| Por materia         | Por tipo                     |      |         |           |
|                     |                              |      |         |           |
| ightarrow Administr | ración Local                 | -    | → Juego |           |

- 3. Cumplimentar el formulario.
  - Es recomendable descargar el formulario para cumplimentarlo con el Adobe Acrobat Reader.

| Tramita | ación electrónica                         |      |                                                                                                    |
|---------|-------------------------------------------|------|----------------------------------------------------------------------------------------------------|
|         | olicitud                                  | Ac   | Abrir enlace en una pestaña nueva                                                                     |
| PDF SI  | ubsanación / Reformulación / Modificación | 🔼 Ac | Abrir enlace en una ventana nueva<br>Abrir el enlace en una ventana de incógni<br>Guardar enlace como |
|         |                                           |      | Copiar dirección de enlace<br>Inspeccionar                                                            |

También existe la posibilidad de cumplimentarlo desde el navegador (sólo funciona en Internet Explorer).

- 4. Enviar el formulario.
  - El botón Enviar desencadena el proceso de remisión de la solicitud.
  - Opción 1: Inicio mediante envío de la solicitud.
    - Se abre un navegador web en el que habrá que localizar el formulario de solicitud.

https://www.ae.jcyl.es/adme20/pdfLocal.do

- Opción 2: Inicio mediante asistente.
  - El formulario es capturado de forma automática, sin necesidad del que usuario lo tenga que localizar en su equipo.
- Si el botón Enviar no hace nada se puede acceder directamente a la página web de la Opción 1 y localizar el formulario.

#### 5. Tramitar el formulario de solicitud.

– Se muestran los datos de la solicitud presentada.

| 1 Cumplimentar la solicitud 2 Compro<br>El formulario con asunto <b>SOLI</b><br>preparado para su presentació<br>Pulse <b>Siguiente</b> para continua | bbar solicitud presentada > (<br>CITUD DE AUTORIZACIÓN D<br>n electrónica. Verifique que tod<br>r con el proceso de Anexado y<br>siguit | 3 Anexado y firma > 4<br><b>E PROYECTO DE FORMA</b><br>os los datos son correctos.<br>Firma. | 4 Acuse de recibo              | IAL DUAL está                         |
|----------------------------------------------------------------------------------------------------|----------------------------------------------------------------------------------------------------|----------------------------------------------------------------------------------------------|--------------------------------|---------------------------------------|
| ⊙ Datos del Formulario                                                                                                    | ⊙ Vista previa                                                                                                    |                                                                                              |                                |                                       |
| Asunto: SOLICITUD DE AUTORIZACIÓN DE<br>PROYECTO DE FORMACIÓN PROFESIONAL<br>DUAL                                                                     | visualizacion.jsp                                                                                                    | 1/2                                                                                          |                                | ¢ ± 🖶                                 |
| Formulario: 4876-3_99999018D.pdf<br>Centro destino: DIRECCION GENERAL DE<br>FORMACION PROFESIONAL Y REGIMEN<br>ESPECIAL(Cod: 0000041214)              |                                                                                                    | Euro                                                                                         | ba imbulsa                     | 111                                   |
| ⊙ Datos del Solicitante                                                                                                    | Castilla y León                                                                                                    | a nuest                                                                                      | tro crecimiento                | Sec. 2                                |
| Nombre: Ciudadano Ficticio Activo,<br>Ciudadano Ficticio Activo<br>NIF: 99999018D                                                                     | Dirección General de Form<br>y Régimen Especial                                                                                         | ación Profesional                                                                            |                                | UNION EUROPEA<br>FONDO SOCIAL EUROPEO |
|                                                                                                    | SOLICITUD DE                                                                                                    | AUTORIZACIÓN DE PROYECT                                                                      | TO DE FORMACIÓN PI             | ROFESIONAL DUAL                       |
| Datos del Representante                                                                                                    | *Se cumplimentará una                                                                                                    | inica solicitud por ciclo formativo independient                                             | temente del número de empresas | s que participan en el proyecto.      |
|                                                                                                    | NIF DEL<br>REPRESENTANTE                                                                                                    |                                                                                              | REPRESENTANTE                  |                                       |
|                                                                                                    | 99999018D Ci                                                                                                    | udadano Ficticio Activo                                                                      |                                |                                       |

#### 5. Tramitar el formulario de solicitud.

– Se anexan documentos y se firman electrónicamente.

| 1 Cumplimentar la solicitud > 2 Comp                                                                                                    | robar solicitud presentada                                                 | 3 Anexado y firma > 4 Acuse de recibo                                                                                                    |  |  |
|----------------------------------------------------------------------------------------------------|----------------------------------------------------------------------------|----------------------------------------------------------------------------------------------------|--|--|
| Anexado y firma                                                                                                    |                                                                            |                                                                                                    |  |  |
| Ahora puede anexar todos los documento anexos) deben ser firmados por todos los s                                                                                                    | os necesarios para el trámite.<br>olicitantes. Para finalizar el pro<br>Ar | Una vez anexados los documentos, toda la documentación (formulario y ceso, todos los documentos se registrarán electrónicamente.<br>terior |  |  |
| ⊙ Información de anexado de documen                                                                                                    | tos                                                                        |                                                                                                    |  |  |
| <ul> <li>Este procedimiento permite anexar hasta un máximo de 30 documento/s</li> <li>El tamaño máximo de cada documento no debe exceder 8 Mb</li> <li>Seleccione los documentos que desea anexar a la solicitud. Sólo se aceptan documentos en formato PDF. Otros formatos se intentarán convertir automáticamente a PDF. También puede anexar documentos PDF firmados por un tercero, exclusivamente en formato PDF.</li> </ul> |                                                                            | Ha anexado 1 documento/s.<br>Antes de poder avanzar en la tramitación la solicitud y documentos<br>anexos deben estar firmados.            |  |  |
| Info                                                                                                    | Documento                                                                  | Tamaño Descripción                                                                                                    |  |  |
| Pendiente de firmar                                                                                                    | <u>C:\fakepath\DOCUMENTO.pdf</u>                                           | 49,46 KB DOCUMENTO.pdf                                                                                                    |  |  |
| Tamaño total anexos 49,46 KB                                                                                                    |                                                                            |                                                                                                    |  |  |

- 5. Tramitar el formulario de solicitud.
  - Se selecciona el certificado digital con el que firmar.

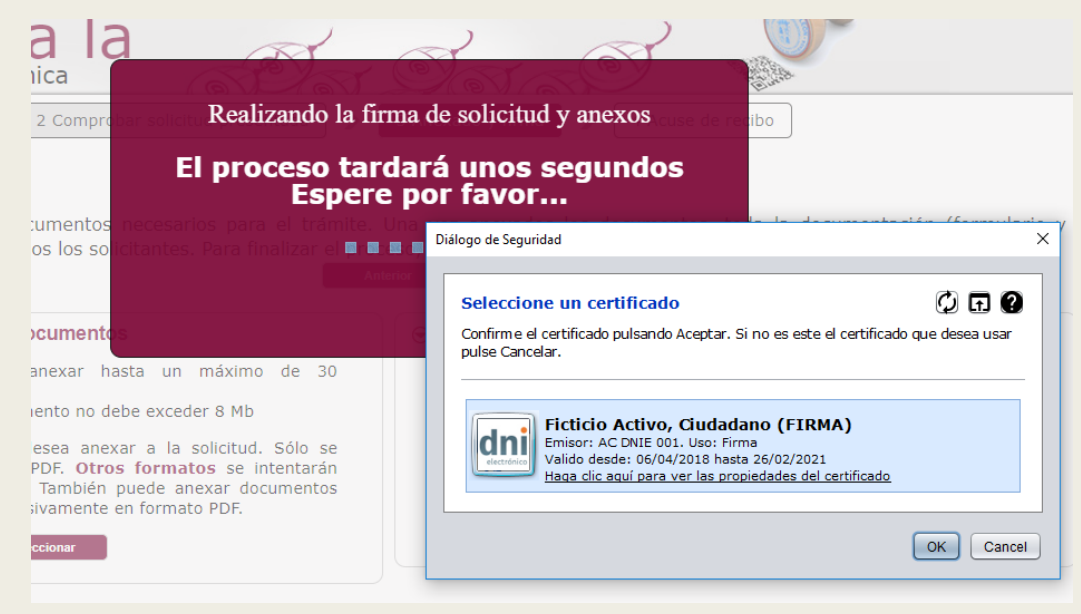

#### 5. Tramitar el formulario de solicitud.

– Está todo listo para registrar la solicitud y los anexos.

| 1 Cumplimentar la solicitud > 2 Compr                                                                                                    | obar solicitud presentada                                                 | 3 Anexado y firma > 4 Acuse de recibo                                                                                                    |  |  |
|----------------------------------------------------------------------------------------------------|---------------------------------------------------------------------------|----------------------------------------------------------------------------------------------------|--|--|
| Anexado y firma                                                                                                    |                                                                           |                                                                                                    |  |  |
| Ahora puede anexar todos los documentos anexos) deben ser firmados por todos los so                                                                                                    | s necesarios para el trámite.<br>licitantes. Para finalizar el proc<br>An | Una vez anexados los documentos, toda la documentación (formulario<br>ceso, todos los documentos se registrarán electrónicamente.<br>lerior                                                                                                    |  |  |
| <ul> <li>Información de anexado de document</li> </ul>                                                                                                    | os                                                                        |                                                                                                    |  |  |
| <ul> <li>Este procedimiento permite anexar hasta un máximo de 30 documento/s</li> <li>El tamaño máximo de cada documento no debe exceder 8 Mb</li> <li>Seleccione los documentos que desea anexar a la solicitud. Sólo se aceptan documentos en formato PDF. Otros formatos se intentarán convertir automáticamente a PDF. También puede anexar documentos PDF firmados por un tercero, exclusivamente en formato PDF.</li> </ul> |                                                                           | Ciudadano Ficticio Activo<br>NIF: 9999018D<br>Ha anexado y firmado 1 documento/s.<br>Si no quiere anexar ningún documento más, pulse "Registrar<br>Electrónicamente la solicitud y los anexos" para finalizar el trámite.<br>Registrar Electrónicamente la solicitud y los anexos |  |  |
| Info                                                                                                    | Documento                                                                 | Tamaño Descripción                                                                                                    |  |  |
| Firmado por el(los) solicitante(s)                                                                                                    | <u>C:\fakepath\DOCUMENTO.pdf</u>                                          | 49,46 KB DOCUMENTO.pdf                                                                                                    |  |  |
| Tamaño total anexos 49,46 KB                                                                                                    |                                                                           |                                                                                                    |  |  |

- 5. Tramitar el formulario de solicitud.
  - Finalmente se muestra un resumen de presentación de documentos y el acuse de recibo.

| 1 Cumplimentar la solicitud<br>2 Comprobar solicitud presentada<br>La solicitud ha sido presentada correctamente.<br>disco este resumen de presentación de documen<br>Documentos, ya que contiene los mismos datos<br>garantías legales para futuras referencias.                                                                                                    | a       3 Anexado y firma       4 Acuse de recibo         Aquí puede ver un resumen de los datos recogidos durante el proceso. Debe imprimir o guardar en ntos. Como acuse de recibo, es importante que descargue o imprima el Recibo de Presentación de s pero sellados por la Junta de Castilla y León, y le servirá como comprobante con todas las |  |  |  |
|----------------------------------------------------------------------------------------------------|----------------------------------------------------------------------------------------------------|--|--|--|
| Ver el Resumen de Presentación de Documentos Ver el Recibo de Presentación de Documentos                                                                                                    |                                                                                                    |  |  |  |
| Documento generado el 16-05-2017 10:40:14                                                                                                    |                                                                                                    |  |  |  |
| Metadatos<br>Identificador documento : 1PZUMR/MBJH1J8<br>W de registro : 620175550005382<br>Fecha de copia electrónica : 1605/2017 10:40:10<br>Récha de copia electrónica : 1605/2017 10:40:12<br>Más metadatos <u>pulse aquí</u><br>Información de las firmas<br>Número total de firmante: 1<br>Firmante 1<br>Datos de las firma :<br>Fecha de fa firma: 16-52:017 10:40:00<br>Certificado firmante<br>Emisor: Agencia Notarial de Certificacion S.L.U CIF B83395988<br>Nombre y apelidos: MARIA NOTARIO ESPAÑOL<br>Fecha de caducidad: 04-05-2019 10:12:40<br>Si no puede ver el documento mostrado a la derecha <u>pulse aquí</u> para descargarlo | PDF para pruebas. No tiene validez legal.<br>PDF para pruebas. No tiene validez legal.<br>PREMIOS INTERNET 2007<br>PRESENTACIÓN DE CANDIDATURA POR PERSONAS FÍSICAS<br>CANDIDATURA PRESENTADA A LA MODALIDAD: <u>PROMOCIÓN ESPAÑOL y CUL</u> TURA                                                                                                    |  |  |  |

- 5. Tramitar el formulario de solicitud.
  - En el acuse de recibo se muestran los documentos presentados con la firma electrónica en la parte inferior.
  - Se puede acceder al documento original a través del identificador generado (y con el correspondiente certificado digital).

| DOCUMENTO FIRMADO ELECTRÓNICAMENTE Identificador.<br>№ Registro: Fecha Registro: 17/09/2019 09:42:16 Fecha Firma: 17/09/2019 09:41:48 Fecha copia: 17/09/2019 09:42:19<br>Firmado<br>Acceda a la página web: https://www.ae.jcyl.es/verDocumentos/ver?idDOE= para visualizar el documento original |
|----------------------------------------------------------------------------------------------------|

- Desde la Ventanilla del Ciudadano se puede acceder a la información de trámites realizados.
  - Dispone también de un buzón de notificaciones electrónicas.

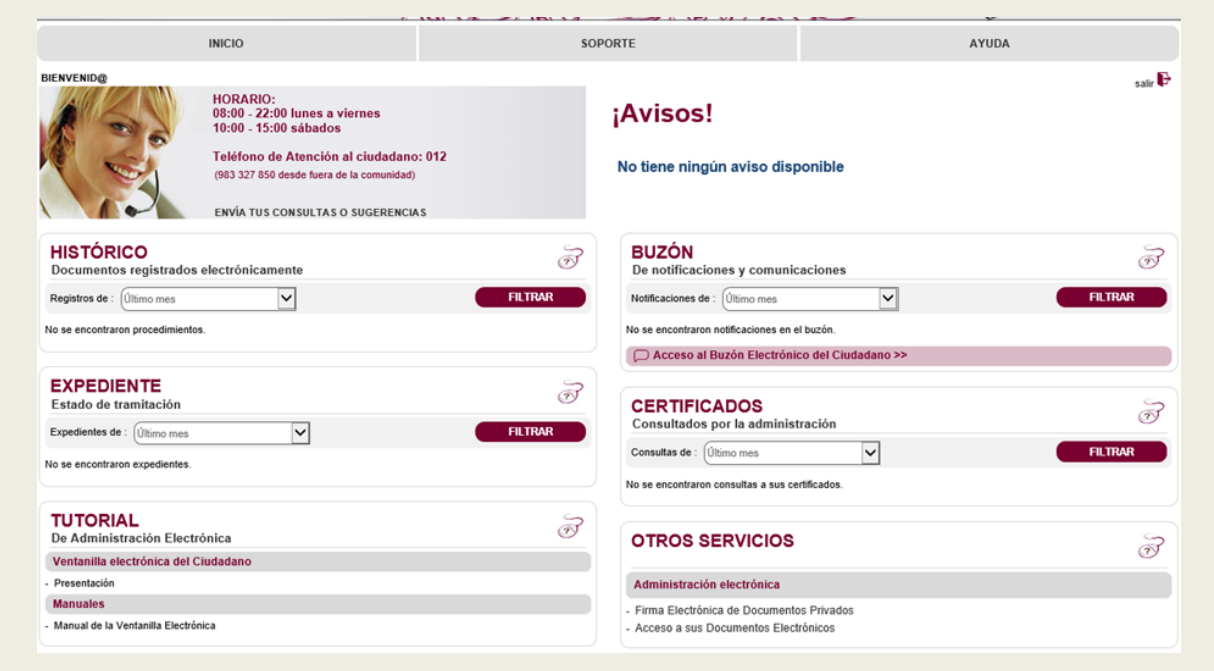

#### Incidencias

Sede Electrónica > Atención Usuarios Teléfono 012

#### TELÉFONO 012: ATENCIÓN A USUARIOS DE LA SEDE ELECTRÓNICA

Para resolver sus dudas o incidencias en la tramitación electrónica tiene a su disposición el teléfono 012 (983 327 850)

- Información administrativa sobre trámites y servicios electrónicos.
- Apoyo a los usuarios en el uso de la sede electrónica, configuración de equipos informáticos, cumplimiento de requisitos técnicos (sistemas operativos, navegadores, lector de documentos PDF, ..) operaciones sobre certificados digitales, instalación y configuración de la firma electrónica y ayuda en el uso de la ventanilla del ciudadano para obtener información relativa a sus trámites (notificaciones, buzón electrónico, estado de expediente, resguardo de presentación...)

Si llama desde fuera de Castilla y León utilice exclusivamente el número 983 327 850.

El horario es de lunes a viernes de 8:00 a 22:00 h y sábados de 9:00 h a 14:00 h.

Más información en Atención ciudadano 012

## FIRMA DE DOCUMENTOS PDF CON ADOBE ACROBAT READER

- Firmar documento PDF.
  - Ir a Herramientas > Certificados

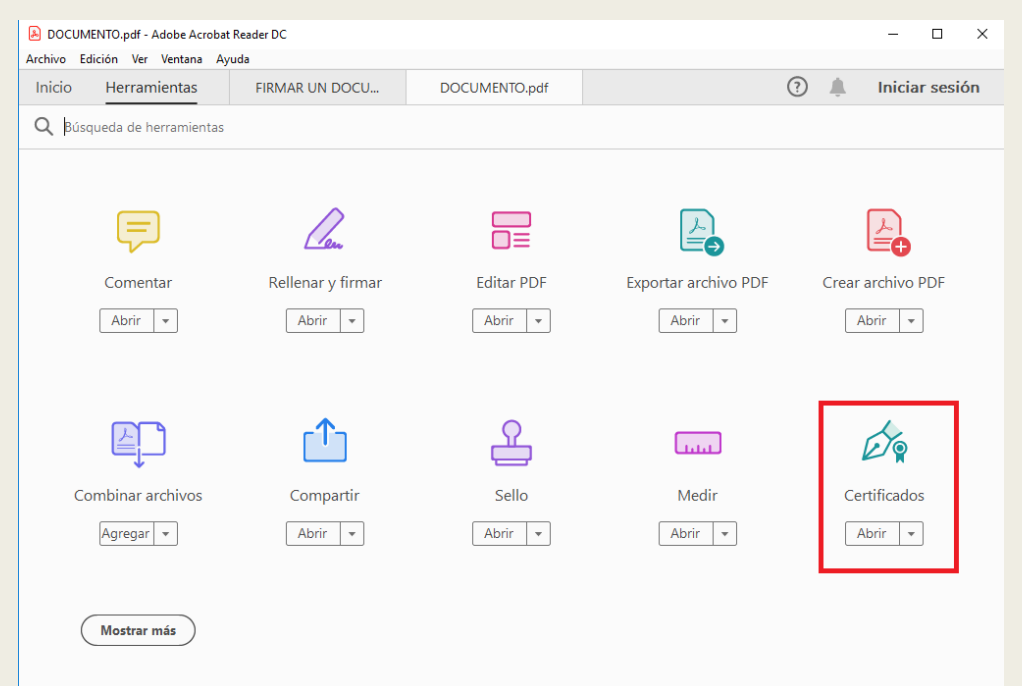

- Firmar documento PDF.
  - Seleccionamos opción 'Firmar digitalmente', hacemos un recuadro, seleccionamos el certificado y firmamos.

| Firmar con un ID digital ×                                                                                               | Firmar como "Ficticio Activo, Ciudadano (FIRMA)" ×                                                                                                    |
|----------------------------------------------------------------------------------------------------|----------------------------------------------------------------------------------------------------|
| Seleccione el ID digital que desee utilizar para la firma:                                                               | Aspecto Texto normal ~ Crear                                                                                                    |
| • Ficticio Activo, Ciudadano (FIR (ID digitales de Windows) Ver detalles<br>Emitido por: AC DNIE 001, Caduca: 2021.02.26 | Ficticio Activo,<br>Ciudadano<br>(FIRMA)<br>Firmado digitalmente<br>por Ficticio Activo,<br>Ciudadano (FIRMA)<br>Fecha: 2019.10.16<br>11:20:28 +02'00' |
|                                                                                                    | Bloquear el documento tras la firma Ver detalles del certificado Revise el contenido del documento que pueda afectar a la firma                        |
| (Configurar ID digital nuevo) Cancelar Continuar                                                                         | Atrás Firmar                                                                                                    |

- Firmar documento PDF.
  - Almacenamos el documento firmado.

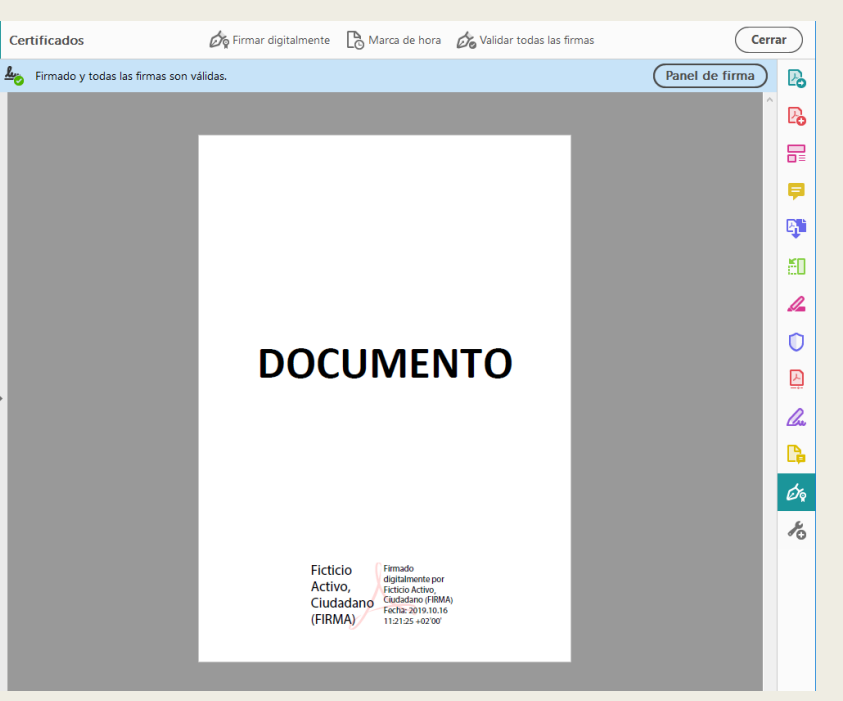

- Validar la firma de un documentos PDF.
  - Pulsar en 'Panel de firma' o con el botón derecho sobre la firma y opción 'Validar Firma'

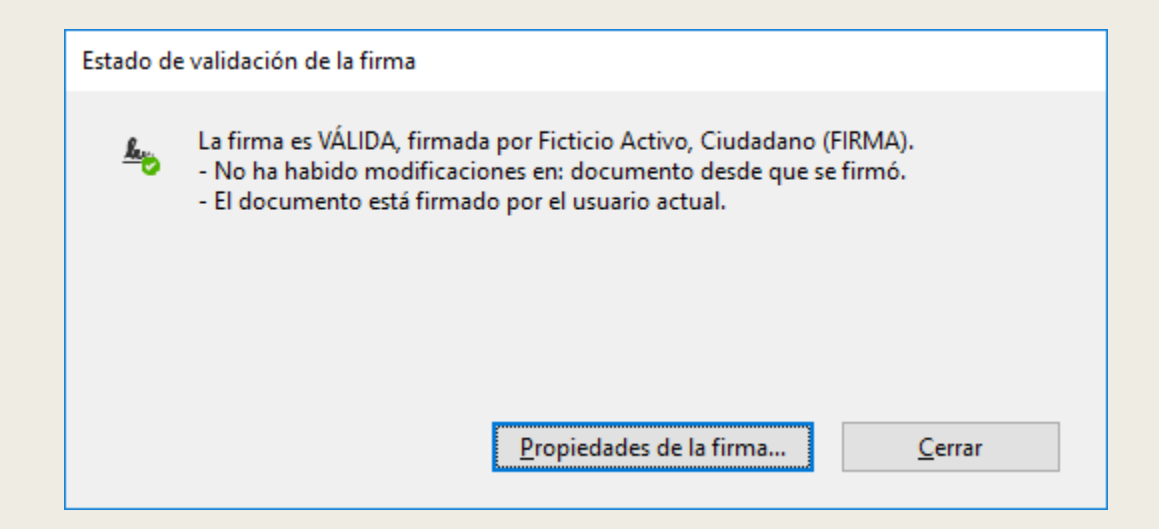